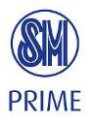

# Scanning Guidelines for Vendor DIS

Quick Reference Guide

This quick reference will show you the quidelines and steps in scanning documents to be uploaded in the Vendor DIS site.

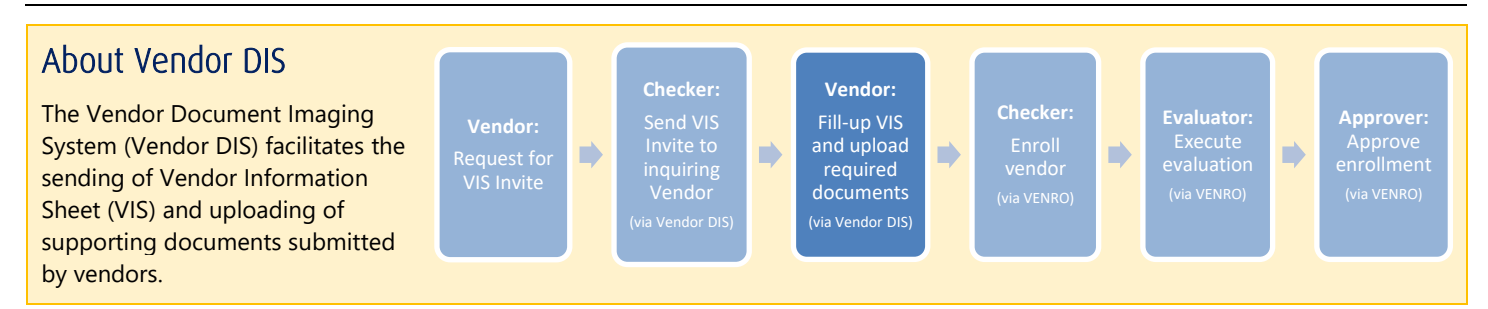

## Scanning Guidelines

Required specifications for scanned documents:

#### File Size: up to 5MB Format: PDF

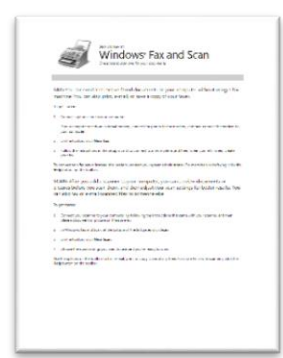

Adjust the document dimensions as necessary so that text are readable on-screen. However, be sure that the file size does not exceed 5MB and that the file format is PDF.

| Windows' Fax and Scan                                                                                                    | Windows' Fax and Scan                                                                                                    |  |  |  |  |
|----------------------------------------------------------------------------------------------------|----------------------------------------------------------------------------------------------------|--|--|--|--|
| 1900 for car and and rating fault dynamics anyon computer whost any a fait<br>matrice. You can also price a wall or any a role of your failer.                                                                                                    | RADE You can send and receive feeed documents on your computer without using a fax                                                                                                    |  |  |  |  |
| System                                                                                                    | The state of the processing of the state of the state of the state.                                                                                                    |  |  |  |  |
| 2. General sphere and participate                                                                                                    | 1.0                                                                                                    |  |  |  |  |
| Y as it conjugationally in other all realistic antiget the present that realistic and manufacture the region to<br>plantice plant                                                                                                    | <ul> <li>Version is provide the space compare.</li> <li>Figure compare the space compare compare to place in the places to the reasons, and they consult the readers to compare the compare to the compare to th</li></ul> |  |  |  |  |
| y (complex contractor)                                                                                                    | 1. On the trading site, New Fax.                                                                                                    |  |  |  |  |
| <ol> <li>Networks Associate in a company of the company of the topleter unit that index players for the company of the company of the com</li></ol> | <ol> <li>Follow the instructions in the antige value's provided to a feel modern, and then when you're finished creater<br/>your feel.</li> </ol>                                                                                                    |  |  |  |  |
| To specify the second of the entry of the entry of the entry of the transformation of the entry of the transformation of the entry of the entry of         | To represe the a file server trained of a resident sortial year potential motionize five wave belowed having which the<br>Reflecture on the builder                                                                                                    |  |  |  |  |
| File for posts server a server a server and a server post of services definitions of<br>picture setter picture server and these definitions are server and the server and the<br>definition of the server and the server and the server definition of the setter server. For<br>definitions are setter as a server and the server definition of the setter server.                                                                                                    | SCANE After you add a scanner to your computer, you can preview documents or<br>pictures before you your them, and then adjust your scen settings for better results. You<br>can also for or e-mail contend films to comerce eline.                                                                                                    |  |  |  |  |
| To personal                                                                                                    | Security and                                                                                                    |  |  |  |  |
| <ol> <li>Conset and it as an a physical and the State of the state of the state</li></ol> | <ol> <li>Connect pace server to pace surpose by following the homodion that serve with their<br/>places assument or places on the connect.</li> </ol>                                                                                                    |  |  |  |  |
| <ol> <li>Introduction of Sector and Sector and Sect</li></ol> | 1. In Minimuch a wat have at the technical distribution of the fail party click from                                                                                                    |  |  |  |  |
| 3. University in the file                                                                                                    | 1. On the tradition of the Research                                                                                                    |  |  |  |  |
| 8. On your deside codego pro-entary el and you're reals su print                                                                                                    | 4. Crosser the scan cettings you want to use and you're needy to scan                                                                                                    |  |  |  |  |
| Versionappeorum temperaturus fax within prima valorating time for non-mephetaborning, doi:10                                                                                                    | Understanding for balanche in strand with a compared and the form with out assess that for                                                                                                    |  |  |  |  |

Examples of Unacceptable Documents:

**x** The document is stretched vertically. **x** The document is stretched horizontally.

| T                                                               | Windows' Fax and Scan<br>Department for your base                                                                                                    |  |
|-----------------------------------------------------------------|----------------------------------------------------------------------------------------------------|--|
| FAX: You can serv<br>machine. You can                           | d and receive faxed documents on your computer without using a fax<br>also print, e-mail, or save a copy of your faxes.                                                         |  |
| To prototed                                                     |                                                                                                    |  |
| 1. Convetaghere in                                              | te to your computer.                                                                                                    |  |
| ž jour computer na<br>your computer.                            | what extend rades, correct theybare to the nation, and then correct the nation to                                                                                               |  |
| 2. On the tasker, cid                                           | i New Fax.                                                                                                    |  |
| 3. film teininci<br>jazlik                                      | ins in the setup without to connect to a few modilers, and then, when you're finished create                                                                                    |  |
| To convect to a fair carve<br>Religibution or the tool          | er instand of a maslem, contact your gettern administrator. For more help with facing, citls the<br>face.                                                                       |  |
| SCAN: After you a<br>pictures before yo<br>can also fail or e-n | add a scanner to your computer, you can preview documents or<br>us scan them, and then adjust your scan settings for better results. You<br>nail scanned files to someone else. |  |
| hardent                                                         |                                                                                                    |  |

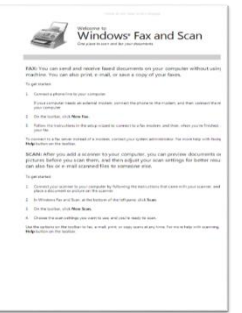

### Steps in scanning documents

#### A. Scan the document

#### For Windows 7

1. Click Start > Devices and Printers.

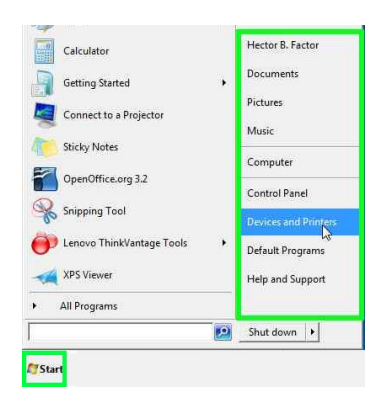

2. Double-click your scanner. The New Scan dialog box appears. Proceed to step 3 on the next page.

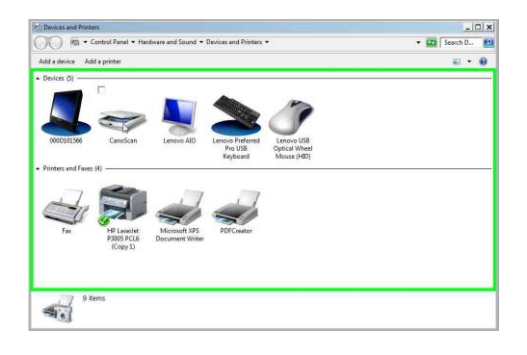

#### For Windows 10

1. Click **Start** and then search for and open **Windows Fax and Scan**.

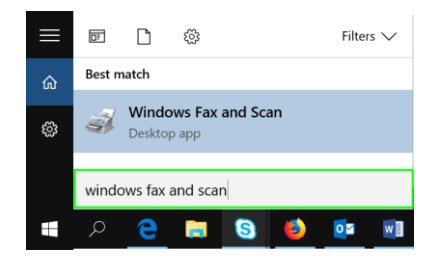

2. Click **New Scan.** The New Scan dialog box appears. Proceed to step 3 on the next page.

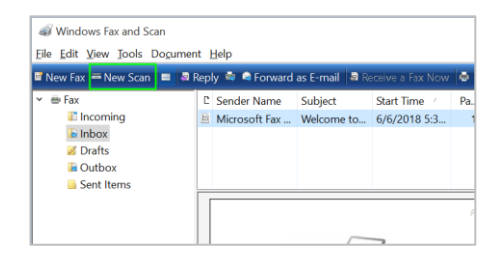

#### Continued, for both Windows 7 and Windows 10

3. Indicate the following settings. When done, click **Scan**.

Profile: **Documents** Color format: **Grayscale** File type: **JPG (JPEG Image)** Resolution (DPI): **150 dpi** 

| Scanner: WIA Can  | oScan LiDE 110 Change      |               |
|-------------------|----------------------------|---------------|
|                   | <u></u>                    |               |
| Profile:          | Documents 💌                |               |
| Source:           | Flatbed                    |               |
| Paper size:       |                            |               |
| Color format:     | Grayscale                  |               |
| File type:        | JPG (JPEG Image)           |               |
| Resolution (DPI): | 150 🛨                      |               |
| Brightness:       | [0                         |               |
| Contrast:         | ][0                        |               |
| Preview or sca    | n images as separate files |               |
|                   | Preview                    | Scan N Cancel |

The scanned document appears in the My Pictures folder.

| Imported Pictures and Vid         | eos                 | >                           |               |   |  |  |
|-----------------------------------|---------------------|-----------------------------|---------------|---|--|--|
| G v 🕑 🔻 Imported                  | Pictures and Videos | +                           | Search        | 2 |  |  |
| ns Recorder                       |                     |                             | <b>E</b> • [] | 0 |  |  |
| rd 🚺 St <u>o</u> p Record 📑 Add   | omment 00:01:40 🚱 🗸 | \hector.factor\My Pictures) | (1)           |   |  |  |
| Downloads                         |                     |                             |               |   |  |  |
| 🔀 Libraries<br>Documents<br>Music | FILE NAME 001       |                             |               |   |  |  |

#### B. Convert the scanned document to PDF

4. Right-click the scanned document and then click **Print**. The Print Pictures dialog box appears.

| Image: Image: Image | Picture Tools View Manage                     | My Pictures                             |              |
|----------------------------------------------------------------------------------------------------|-----------------------------------------------|-----------------------------------------|--------------|
| Navigation pane                                                                                                    | Extra large icons L<br>Medium icons S<br>List | arge icons<br>Small icons<br>Details  ▼ | Group by •   |
| Panes                                                                                                    | Layout                                        |                                         | Current view |
| ← → • ↑ 📕 >                                                                                                    | This PC > Picture Pr                          | review                                  |              |
|                                                                                                    | Se                                            | et as desktop backgro                   | und          |
| Culck access                                                                                                    | Ec                                            | lit                                     |              |
| 💩 Creative Cloud Files                                                                                                    | Pr                                            | int                                     |              |
| la OneDrive                                                                                                    | Ro                                            | otate right                             |              |
|                                                                                                    | EILE NAME RO                                  | otate left                              |              |

5. Select **Microsoft Print to PDF** as the Printer, and then click **Print**.

**Note** You may also select any other software printers that convert files to PDF (e.g., PDFCreator, etc).

| Printeg:               | Paper size:                                                                                                    | Quality:                                                                                                    |                                                                                                    |
|------------------------|----------------------------------------------------------------------------------------------------|----------------------------------------------------------------------------------------------------|----------------------------------------------------------------------------------------------------|
| Microsoft Print to PDF | ∼ Letter ∽                                                                                                    | 600 x 600 ~                                                                                                    |                                                                                                    |
| s Fax and Scan         | The second second                                                                                                    |                                                                                                    | Full page photo                                                                                                  |
| Windoo                 | <ul> <li>Million and an and a set of a set of a set o</li></ul> | <ol> <li>System</li> <li>Terrans</li> <li>Construction of the system of the system of th</li></ol> | 5 x 7 in. (2)                                                                                                    |
|                        |                                                                                                    |                                                                                                    | and the second second second second second second second second second second second second second second second |

6. Name the saved file and then click Save.

| 🚅 Save Print Output | As                      |                     | ×       |
|---------------------|-------------------------|---------------------|---------|
| ← → √ ↑ ]]          | > This PC > Documents > | ✓ ひ Search Document | ts p    |
| Organize * Ne       | w folder                |                     | li • 🕜  |
| a OneDrive          | ^ Name                  |                     | Date mc |
|                     |                         |                     |         |
| hesktop             |                         |                     |         |
| Documents           |                         |                     |         |
| 🔈 Downloads         |                         |                     |         |
| Music               |                         |                     |         |
| 🔚 Pictures          |                         |                     |         |
| Videos              |                         |                     |         |
| 😂 Local Disk (C:)   |                         |                     |         |
| •                   | ~ <                     |                     | >       |
| File name:          | FILE NAME 001           |                     | ~       |
| Save as type:       | PDF Document (*.pdf)    |                     | ~       |
| Hide Folders        |                         | Save                | Cancel  |

The scanned document appears as a PDF file in the selected directory.

| 🛯 🕑 📕 🖬 Documer                        | ts                                       |             |               |              |                     |                                           |                              |                                      |               | -                   |         | $\times$ |
|----------------------------------------|------------------------------------------|-------------|---------------|--------------|---------------------|-------------------------------------------|------------------------------|--------------------------------------|---------------|---------------------|---------|----------|
| File Home Share                        | View                                     |             |               |              |                     |                                           |                              |                                      |               |                     |         | $\sim 1$ |
| Preview pane                           | Extra large icons<br>Medium icons<br>Ust | Large icons | n<br>v<br>v   | Sort<br>by * | Grou<br>Add<br>Size | p by •<br>columns •<br>all columns to fit | ☐ Item<br>☐ File (<br>☑ Hido | check box<br>same exter<br>les items | es<br>iaiores | Hide selected items | Options |          |
| Ranes                                  | Layout Car                               |             |               | Current      | st view Show/       |                                           |                              | a)hide                               |               |                     |         |          |
| - → ~ ↑ 🖹 > T                          | his PC > Documer                         | is >        |               |              |                     |                                           |                              | νð                                   | Sear          | ch Documen/         | ls      | p        |
| Quick access     Name     Second Files |                                          |             | Date modified |              |                     | Type                                      | ^                            | s                                    | ize           |                     |         |          |
|                                        |                                          | 301         |               |              | 6/7/2018 2:14       | M PDF File                                |                              |                                      |               | 147                 | 7 KB    |          |

#### For more information:

For Vendor enrollment-related concerns, you may contact the following:

- Mr. Daniel Joseph Dela Cruz, Systems Analyst daniel.delacruz@smsupermalls.com
- **Ms. Cecile Faustino**, Assistant Vice President Systems <u>cecile.faustino@smsupermalls.com</u>